# Using the notebook for the first time

第一次使用筆記型電腦

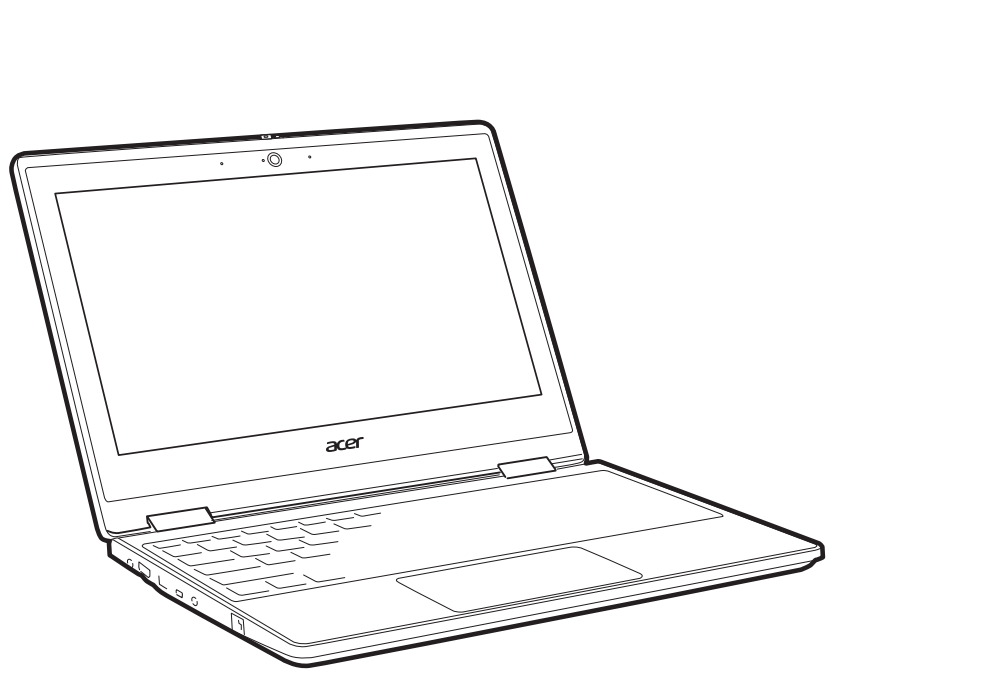

# **TravelMate** B3

B311-32

PDF

# TravelMate Spin B3

B311R-32/B311RA-32 B311RN-32 / B311RNA-32

## **SETUP GUIDE**

設定指南 安装指南 セットアップガイド 설치 설명서

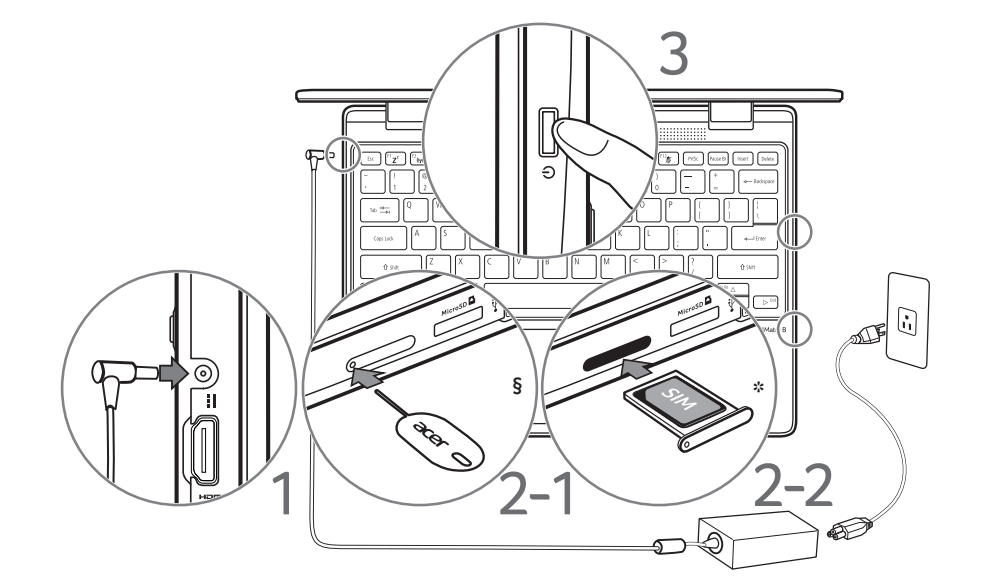

§ The SIM ejection tool diagram is for reference only, actual product accessories may vary by specifications.

\* Using a SIM card is not mandatory for the first time to boot up the device.

\* To boot up the device with 4G/LTE function, insert the SIM card before boot up. \* The 4G/LTE feature depends on specifications.

Open the Start Menu and search for 'Acer Documents' for help with setting up a network connection, using the touchpad, and other information which is important for your health and safety.

For EPEAT registered-products, please visit https://www.epeat.net/ and Acer country website for detailed information.

### WARNING!

To reduce the possibility of heat-related injuries or of overheating the computer, do not place the computer directly on your lap or obstruct the computer air vents. Use the computer only on a hard, flat surface. Do not allow another hard surface, such as an adjoining optional printer, or a soft surface, such as pillows or rugs or clothing, to block airflow. Also, do not allow the AC adapter to come into contact with the skin or a soft surface, such as pillows or rugs or clothing, during operation.

§ SIM 卡磾出工具圖示僅供參考,實際產品配件可能會因規格而異。

\* 首次啓動裝置時並不需要使用 SIM 卡。

- \* 若要啓動具有 4G / LTE 功能的裝置,請在啓動前先插入 SIM 卡
- \*4G/LTE 功能視規格而定。

附註 開啓 [Start] (開始)功能表,然後搜尋「Acer 文件」幫助設定網路連線、使用觸控板以及其他重要的健康安全資訊 對於 EPEAT 註冊產品,請造訪 https://www.epeat.net/ 和 Acer 的各國網站以獲取詳細資訊

### 警告!

若要降低灼傷或因電腦過熱而受傷的可能性,請勿將電腦直接放在腿上,或阻擋電腦通風孔。請僅於堅固平坦的表面上使用電腦。請勿讓硬 質表面(例如緊鄰的選購印表機)或軟質表面(例如枕頭、地毯或衣服)阻擋通風口。此外,請勿在操作期間讓 AC 變壓器接觸皮膚或軟質 表面(例如枕頭、地毯或衣服)

1. Start: You can launch apps through Most used, all apps, or live tiles.

2. Cortana\*: Your personal assistant for finding apps, files, settings and information on the web.

3. Action Center: You can view notifications and toggle quick actions to instantly adjust or open settings.

device?

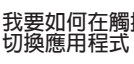

## **Getting started with Windows 10**

Windows 10 快速入門

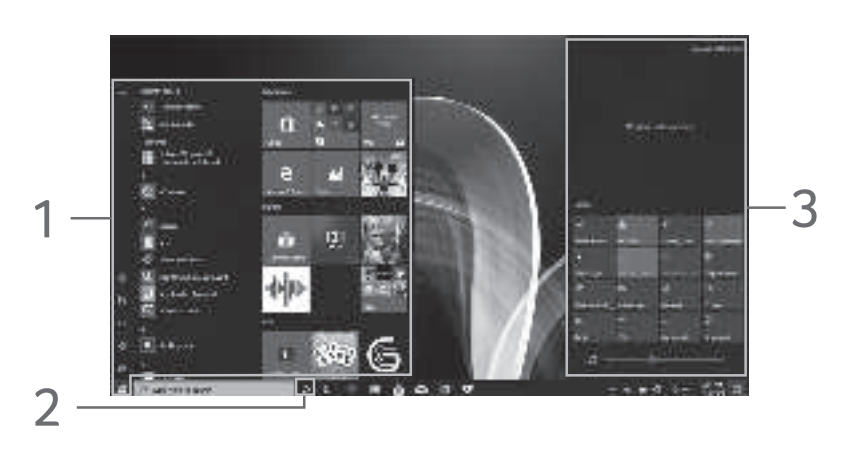

### How do I switch between apps?

Click the icon is on the taskbar or press if + <Tab>, then you can see the thumbnails of all open tasks.

### How do I access Action Center?

Select the Action Center icon 📮 in the lower-right corner of the screen or press **#** +<**A**>.

### How do I use Cortana\*?

Select the Cortana icon 🔳 and talk to Cortana.

\* You must be signed in to your Microsoft account to use Cortana. The Cortana feature is being progressively rolled out globally. It will be replaced by Windows Search in countries where it is not available.

### **1.[Start] (開始)** : 您可以透過 [Most used] (最常使用)、所有應用程式或動態磚啓動 應用程式。

- 2.Cortana\*:可搜尋應用程式、檔案、設定與 網路資訊的個人助理
- 3.[Action Center](重要訊息中心):您可以檢 視通知,並切換快速控制項目以即時調整或 開啓設定

### 我要如何切換應用程式

按一下工作列的圖示 III,或按下 II+ < Tab>,然後 您會看見所有已開啓程式的縮圖

我要如何進入 [Action Center](重要訊息中心)?

選取螢幕右下角的 [Action Center] (重要訊息中心) 圖示**厚**,或按下**眥** + <A> ○

### 如何使用 Cortana\*?

選取 Cortana 圖示 🔳 並對 Cortana 說話

\* 您必須登入 Microsoft 帳號才能使用 Cortana。Cortana 功能正逐步於 全球推出。於無法使用 Cortana 的國家將會由 Windows Search 取代

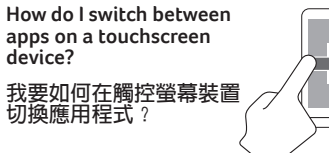

How do I access Action Center on a touchscreen device?

改要如何在觸控螢幕裝 雪進入「Action Center】 重要訊息中小))

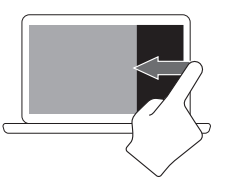

## Connect to the internet If using a wireless LAN:

security key if required.

If using a LAN:

additional assistance.

Select the wireless icon at the lower-

see the available wireless networks.

Connect a network cable to the

Ethernet (RJ-45) port. Please refer to

your router's or ISP's user quide for

Select a Wi-Fi network and enter the

right corner of the screen and you will

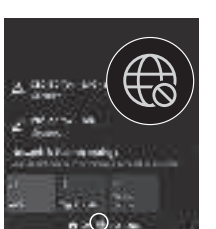

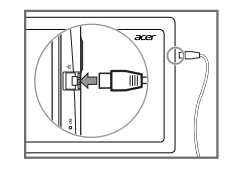

### My System Information and User's Manual

*My system* gives you clear information on your computer's information such as CPU, memory, or device drivers. Find manuals and other documents for your Acer product on the official Acer support website by going to http://go.acer.com/?id=17883

### System and Driver Updates

Update provides you the latest drivers and updates for your computer, without requiring you to go to a website and enter your serial number.

### Recovery Management

Recovery Management allows you to guickly and easily back up or restore your computer.

### **Customer Support**

Support is your one-stop place to find answers for questions you may have.

Illustrations are for reference only. Actual product specifications may vary. Information contained in this poster is for Windows platforms only. Other operating systems may not support all the features listed.

## 連線至網際網路

### 使用無線區域網路

選取螢幕右下角的無線圖示,將會 顯示可用的無線網路。選取一組 Wi-Fi 網路,並在需要時輸入安全性 余鑰。

### 使用區域網路

將網路線連接到乙太網路(RJ-45) 連接埠。如需其他協助,請參閱 路由器或 ISP 的使用指南

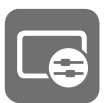

使用 Acer Control Center 提升電腦效能

### 我的系統資訊和使用手冊

[My system] (我的系統) 會清楚顯示電腦的資 訊,如 CPU、記憶體、裝置驅動程式等。請造訪 http://go.acer.com/?id=17883,可在 Acer 的官方 支援網站上找到 Acer 產品的手冊和其它文件。

### 系統驅動程式更新

[Update] (更新) 提供電腦最新的驅動程式與更 新,讓您不需前往任何網站輸入序號

### 備份與還原

[Recovery Management](備份與還原)讓您快速 簡單地備份或還原電腦。

### 客戶支援

無論您有何疑問, [Support] (支援) 都能給您完 善的解答

### 警語

- 1.使用過度恐傷害視力。 2.使用 30 分鐘請休息 10 分鐘。
- 3. 未滿 2 歲幼兒不看螢幕, 2 歲以上每天看螢幕 不要超過1小時。

所有插圖僅供參考。實際產品規格可能會有所不同。本海報所包 含之資訊僅適用於 Windows 平台。其他作業系統不一定支援海報 中列出的所有功能。

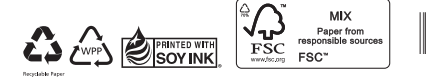

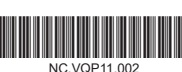

mprove your computer's

performance with Acer Control Center

# 首次使用笔记本电脑

## 初めてこのコンピューターをお使いになる方へ / 노트북 처음 사용하기

用程序。

中心)?

说话。

には?

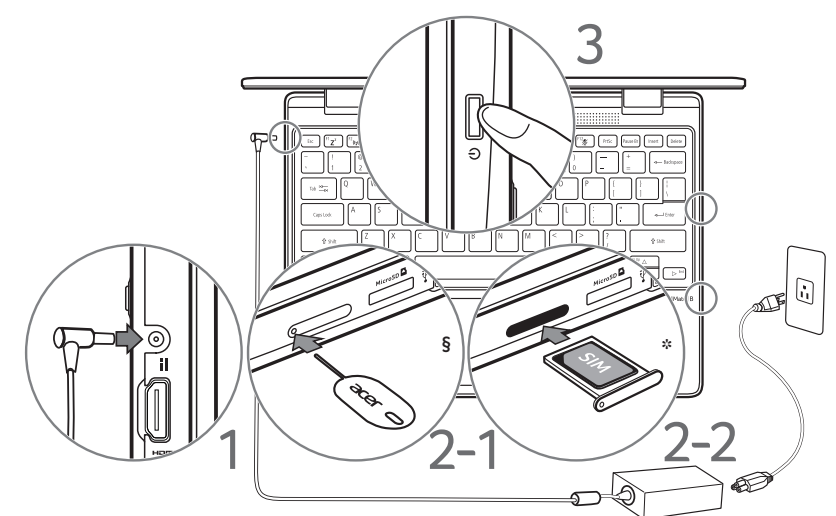

- §SIM 卡退出工具图仅供参考,实际产品附件可能根据规格而有所不同。
- \* 首次启动设备时不强制使用 SIM 卡。
- \*要启动带 4G/LTE 功能的设备,请在启动前插入 SIM 卡。
- \*4G/LTE 功能取决于规格。

打开 "[Start] (开始) 菜单"并搜索 "Acer 文档" 以获得有关设置网络连接、使用触摸板和其它有关健康和安全的重要信息的帮助 对于 EPEAT 注册的产品,请访问 https://www.epeat.net/ 和 Acer 国家网站以获取详细信息。

### 警告!

要降低灼伤或电脑过热的可能性,请勿将电脑直接置于腿上或堵住电脑通风孔。仅在较硬的平面上使用电脑。不要让另一个较硬的表面 (如相邻的可选打印机)或较软的表面(如枕头、毛毯或衣服)堵住通风孔。同时,操作时不要让交流适配器接触皮肤或较软的表面,如 枕头、毛毯或衣服。

§ SIM 取り出しツールの図は参照用です。付属品は製品の仕様により異なる場合があります。 \*本製品を初めて使用する場合、SIMカードがなくても起動できます。 \*4G/LTE対応モデルを起動するには、起動前にSIMカードを挿入してください。 \*4G/LTE機能は仕様により異なります。

### 注意:

スタートメニューから [Acer ドキュメント]を選択すると、ネットワーク接続の設定方法やタッチパッドの使い方、安全衛生等に関する重 要なお知らせ、等のドキュメントが保存されたフォルダーが開きます。必要に応じてドキュメントをお読みください。 EPEAT 登録製品の詳細情報については、https://www.epeat.net/および Acer 各国の Web サイトにアクセスしてください。

### 警告!

やけどやパソコンの過熱のおそれがありますので、パソコン本体を膝の上に直接のせて使用したり、通気孔をふさいで使用したりしな いでください。パソコンは固くて平らなところに設置してください。プリンターのような表面が固いものを隣に設置したり、枕やじゅ うたん、衣類のような表面が柔らかいものを下に敷いて、通気孔をふさがないでください。パソコンを使用中ACアダプターをご自身の 肌、または、枕やじゅうたん、衣類のような表面の柔らかいものに長時間触れさせないようにしてください。

§ SIM 꺼내기 도구 그림은 단지 참고용일 뿐이며, 실제 제품 액세서리는 사양에 따라 다를 수 있습니다 \* 처음으로 장치를 부팅할 때 SIM 카드가 반드시 필요하지는 않습니다. \* 4G/LTE 기능을 사용해 부팅하려면, 부팅 전에 SIM 카드를 삽입하십시오

\* 4G/LTE 기능은 사양에 따라 다릅니다.

### 참고:

[Start] (시작) 메뉴를 열고 'Acer 문서'를 검색하여 네트워트 연결 설정과 터치패드 사용에 대한 도움말을 보고 건강과 안전에 중요한 기타 정보를 봅니다.

EPEAT 등록된 제품의 경우, 자세한 내용을 보려면 https://www.epeat.net/ 및 Acer 국가 웹사이트를 방문하십시오.

### 경고!

신체 화상이나 컴퓨터 과열 가능성을 줄이기 위해, 컴퓨터를 직접 무릅에 놓지 말고 컴퓨터 환기구를 막지 마십시오. 단단하고 평평한 표면에서만 컴퓨터를 사용하십시오. 인접한 선택 사양 프린터 등의 다른 단단한 물건이나, 베개, 깔개, 의류 같은 부드러운 물건으로 공기 흐름을 막지 않도록 하십시오, 또한, 작동 중에 베개, 깔개, 의류 같은 부드러운 물건이나 피부에 AC 어댑터가 접촉하지 않게 하십시오.

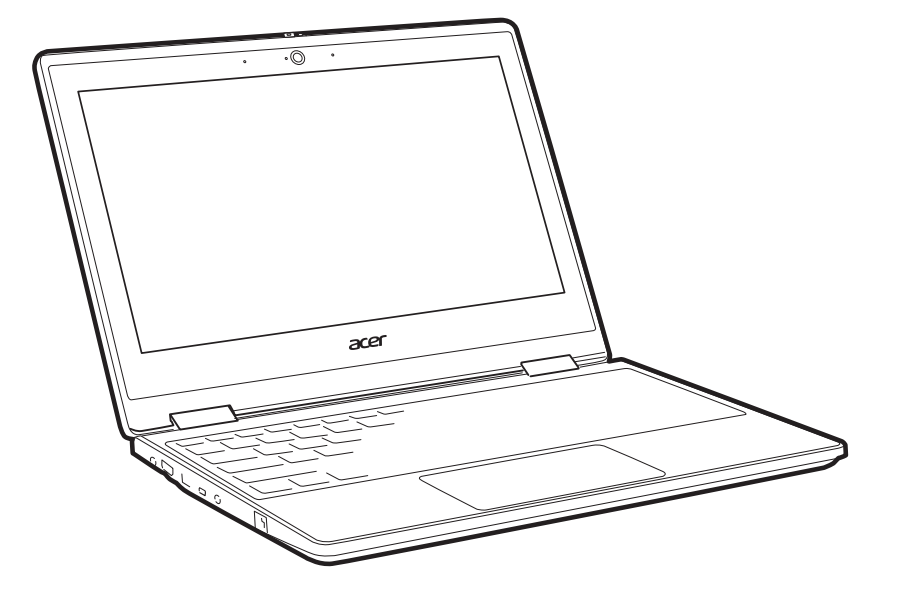

# **TravelMate** B3

B311-32

# TravelMate Spin B3

B311R-32/B311RA-32 B311RN-32 / B311RNA-32

## **SETUP GUIDE** 設定指南

安装指南 セットアップガイド 설치 설명서

# Windows 10 快速入门

Windows 10 に慣れましょう / Windows 10 시작하기

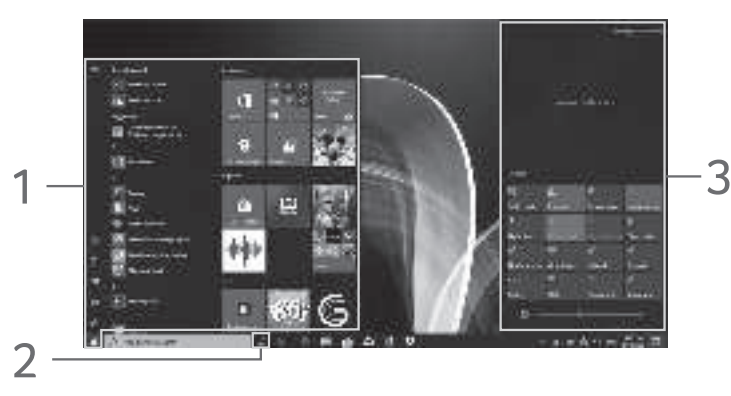

1.[Start] (**スタート**):アプリは

[Most used] (よく使うアプリ)

1.[Start] (开始): 您可通过 [Most used] (最常用) 、所有 应用程序或动态磁贴来启动应

2.Cortana\*: 您的个人助手, 可 找到应用程序、文件、设置和 网上的信息。

3.[Action Center](操作中心) 您可查看通知和切换快速操作 以即时调整或打开设置。

如何在应用程序之间切换? 单击任务栏上的图标 国,或按 ■+ <Tab>,然后您可看到所有打 开中任务的缩略图。

如何访问 [Action Center] (操作 在屏幕的右下角选择 [Action Center (操作中心)图标■,或按**=+ <A>**。 如何使用 Cortana\*?

选择 Cortana 图标 🗐 并对 Cortana

\* 您必须登录到 Microsoft 帐户才能使用 Cortana。Cortana功能在全球不断推广 在无法获得该功能的国家, 该功能将被 "Windows 搜索"所替代。

如何在触摸屏设备上的 应用程序之间切换? タッチスクリーンデバイ スでアプリを切り替える 터치스크린 장치에서 앱 간에 전환하려면 어떻게

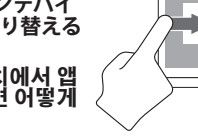

すべてのアプリ、またはライブタ イルから起動できます。 있습니다. 2. Cortana\*: Web でアプリ、ファイ ル、設定、情報を見つけるための 32 三手나\*: 앱, 파일, 설정 및 웹의 정보를 찾아주는 개인 도우미 8 パーソナルアシスタントです。 3.[Action Center] (アクションセン ター):通知を表示しクイックア 3:[Action Center] (알림 센터): 알림을 보고 빠른 작업을 전환 クションを切り替えて即座に設定 を調整したり開いたりできます。 엽니다. アプリを切り替えるには? タスクバーのアイコン 国をクリックす むしか るか聞を押しながら Tab キーを押す 작업 표시줄에서 아이콘 聞을 클릭 、開いているすべてのタスクのサム

ネイルを表示できます。 [Action Center] (アクションセン ター)にアクセスするには? 画面の右下隅にある[Action Center] (アクションセンター)のアイコン を選択するか、■を押しながらAキー を押します。 Cortana を使用するには\*? Cortana アイコン を選択して Cortana に話しかけてください。

\* Cortana を使用するには、Microsoft アカウ ントにサインインしている必要がありま す。Cortanaは順次提供されます。Cortana が利用可能になるまで Windows Searchをご 使用ください。

1. [Start] (시작): [Most used] (가장 많이 사용), 모든 앱 또는 라이 브타일을 통해 앱을 실행할 수 정보를 찾아주는 개인 도우미입

알림을 보고 빠른 작업을 전환하 여 설정을 즉석에서 조정하거나

# 앱 간에 전환하려면 어떻게 해야

하거나 ╉+ <Tab>을 누르면, 열려 있는 모든 작업의 섬네일을 볼 수 있습니다.

### [Action Center] (알림 센터)에 어떻 게 액세스합니까?

화면 오른쪽 아래 구석에서 [Action Centerl(알림 센터) 아이콘 ♥을 선택하거나 ₩+ <A>를 누릅니다

### 코타나를 어떻게 사용합니까\*?

코타나 아이콘 🔲을 선택하고 코타나에게 말합니다.

코타나를 사용하려면 Microsoft 계정에 로그 인해야 합니다. 코타나 기능은 점진적으로 전 세계로 적용돼 가고 있습니다. 이를 이용할 수 없는 국가에서는 Windows 검색으로 대체될

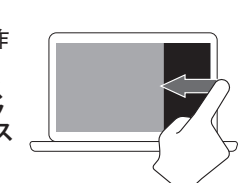

Ð G110 (0.445) and service and in and hit is not go Column. - O

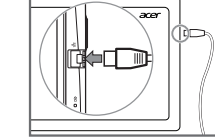

我的系统信息和用户手册

设备驱动程序。前往

手册和其它文档。

站和输入序列号。

备份和还原

客户支持

适配器。

的所有功能。

系统和驱动程序更新

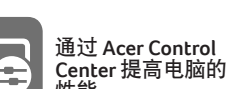

# Acer Control Center

### マイシステムの情報とユーザー マニュアル

[Mv System] ( $\overline{\gamma} + \overline{\gamma} + \overline{\gamma} +$ は、CPU、メモリ、デバイスドライ バーなどの明確なコンピューター 情報が得られ。 http://go.acer.com/?id=17883 に

アクセスして、Acer の公式サポー ト Web サイトから Acer 製品のマ ニュアルやその他のドキュメント をダウンロードできます。

### システムとドライバーの アップデート

[Update] (アップデート) では、 コンピューターに対応した最新 のドライバーとアップデートを 入手でき、Webサイトに移動し てシリアル番号を入力する必要 がありません。

### Recovery Management

Recovery Management を使用する と、コンピューターのバックア ップや復元が迅速に簡単にでき ます。

### カスタマーサポート

[Support] ( $\forall \pi - h$ ) は、いろい ろな質問があるときにも1か所 で答えが見つかる場所です。

このセットアップガイドに掲載されている イメージは参考用です。実際の仕様は製品 によって異なります。このセットアップガ イドに記載される情報は、Windows プラット フォーム用の情報です。他のオペレーティ ングシステムでは、一部の機能がサポート されていない場合があります。

### 인터넷에 연결

# 무선 LAN을 사용하는

화면 오른쪽 아래 구석 에서 무선 아이콘을 선택 하면 사용 가능한 무선 너 트워크를 볼 수 있습니다 Wi-Fi네트워크를 선택하고 필요한 경우 보안 키를 입력합니다

LAN을 사용하는 경우 네트워크 케이블을 이 더넷(RJ-45) 포트에 연결 합니다. 추가 도움이필 요한 경우 라우터 또는 ISP 사용자 설명서를참 조하십시오.

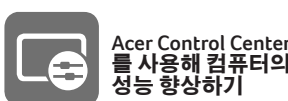

### 내 시스템 정보 및 사용 설명서

[Mv svstem] (내시스템) 에서는 CPU, 메모리 또는 장치 드라이버 같은 컴퓨터에 관한 정확한 정보를 제공합니다.

http://go.acer.com/?id=17883 으로 가서 공식 Acer 지원 웹사이트에서 Acer 제품의 사용 설명서 및 기타 문서를 찾으십시오.

### 시스템 및 드라이버 업데이트

[Update] (업데이트) 에서는 웹시 이트로 가거나 일련 번호 입력을 요구하지 않고 컴퓨터를 위한 최신 드라이버와 업데이트를 제공합니다.

### 복구 관리

[Recovery Management] (복구 관리) 를 이용하여 컴퓨터를 빠르고 쉽게 백업 또는 복원할 수 있습

### 고객 지원

[Support] (지원)에서는 자신이 가친 질문에 대한 해답을 한 곳에서 찾을 수 있습니다.

그림들은 참고 목적으로만 제공됩니다. 실제 제품 사양은 이와 다를 수 있습니다 이 포스터에 포함된 정보는 Windows 플랫폼 전용입니다. 다른 운영 체제에서는 나열된 기능을 모두 지원하지 않을 수도 있습니다

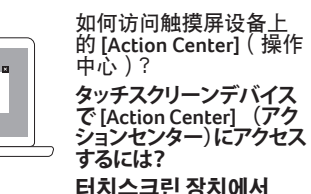

터치스크린 장치에서 [Action Center] (알림 센터) 에 어떻게 액세스합니까?

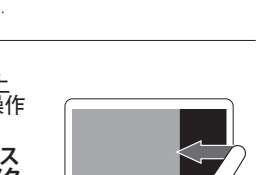

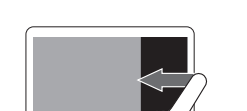

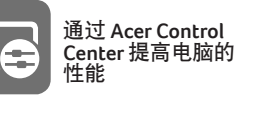

[My system] (我的系统) 提供了有关

官方 Acer 支持网站上找到 Acer 产品的

[Update] (更新) 向您的电脑提供了最

新的驱动程序和更新,您无需进入网

[Recovery Management] (备份和还原)

可让您快速方便地备份或还原电脑。

对于您也许会遇到的问题, [Support]

(支持)可一站式为您提供解答。

重要规范信息。请花时间阅读。

级及指标请参见该标识

本产品已按照国家标准 GB28380

《微型计算机能效限定值及能效等级

现行版本,在最新版 Windows 操作系

统下进行测试,能源效率标识粘贴在

警语: 当使用环境位于海拔 2000m

以上时,必须确认适配器上的标示,

如果出现"仅适用于海拔 2000m 以 下地区安全使用。",请勿使用该适

配器,洽询当地经销商以选购正确的

图例仅供参考。产品实际规格将以用户实际

Windows 平台。其他操作系统可能不支持列出

购买为准。本彩图中包含的信息仅适用于

<sup>在</sup>品本体或外包装上,本产品的能效等

用户手册包含了有关健康和安全的

电脑的明确信息,如 CPU、内存或

http://go.acer.com/?id=17883 可在

连接到 Internet

密钥。

如果使用无线局域网

在屏幕右下角选择无线

图标,您将看到可用的

无线网络。如需要,选

如果使用局域网:

以获得更多帮助。

将网线连接到以太网

(RJ-45) 端口。请参阅路

由器或 ISP 的用户指南

择 Wi-Fi 网络并输入安全

でコンピューターの パフォーマンスを向上

インターネットへの接続

ワイヤレス LAN を使用し

画面の右下隅でワイヤレ

ットワークが表示されま

選択し、必要な場合はセ

キュリティキーを入力し

LANを使用している場合:

ネットワーク ケーブルを

Ethernet (RJ-45) ポートに

接続します。 詳しいヘルプ

は ISP のユーザー ガイド

を参照してください。

については、ルーターまた

す。Wi-Fiネットワークを

、有効なワイヤレスネ

スアイコンを選択する

ている場合:

ます。